# 使用收藏診所選項

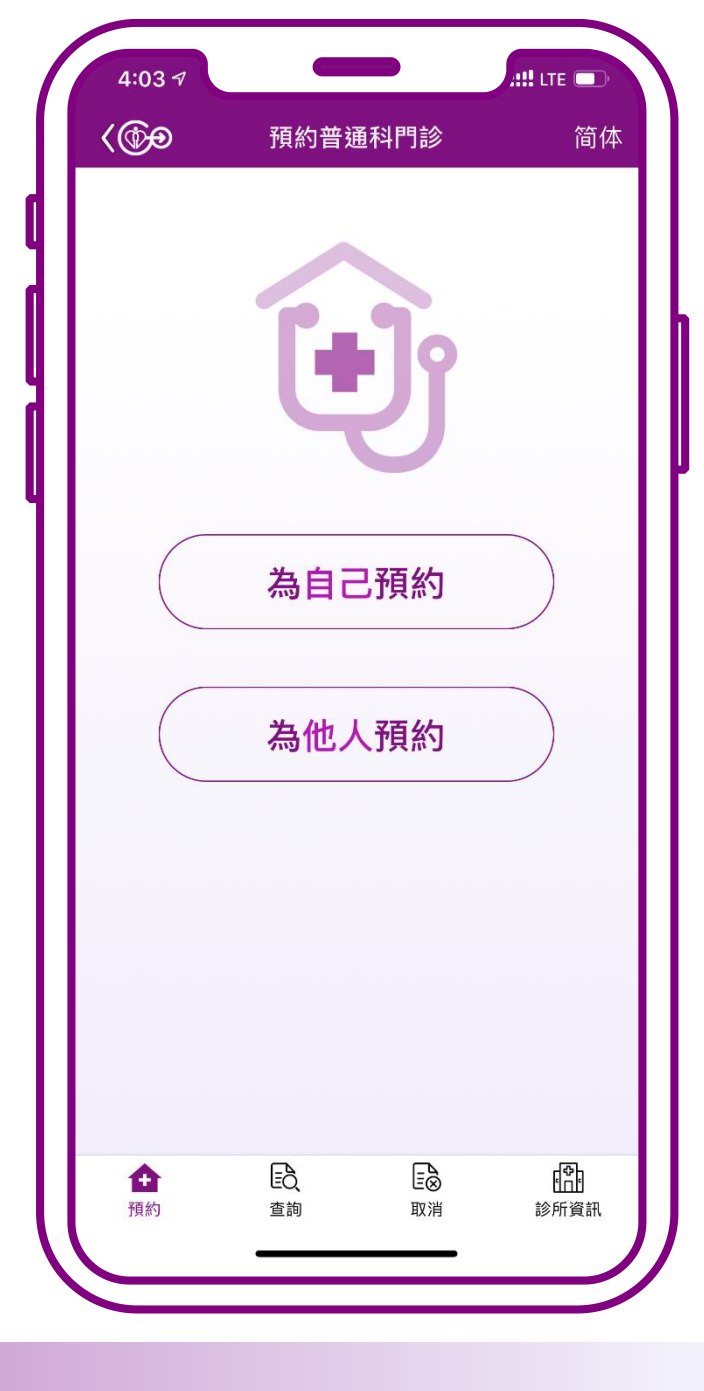

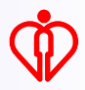

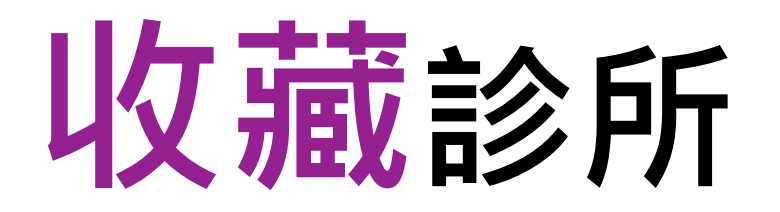

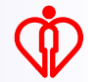

| 4:03 ₹         |         | ### LTE - |
|----------------|---------|-----------|
| <@#            | 預約普通科門詞 | 诊 简体      |
|                | Ð       | ĵ         |
|                | 為自己預約   | 5         |
|                | 為他人預約   | 5         |
|                |         |           |
|                |         |           |
| <b>由</b><br>預約 |         |           |
| <b>①</b><br>預約 |         | A⊗<br>消   |

### 按「診所資訊」

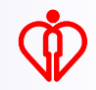

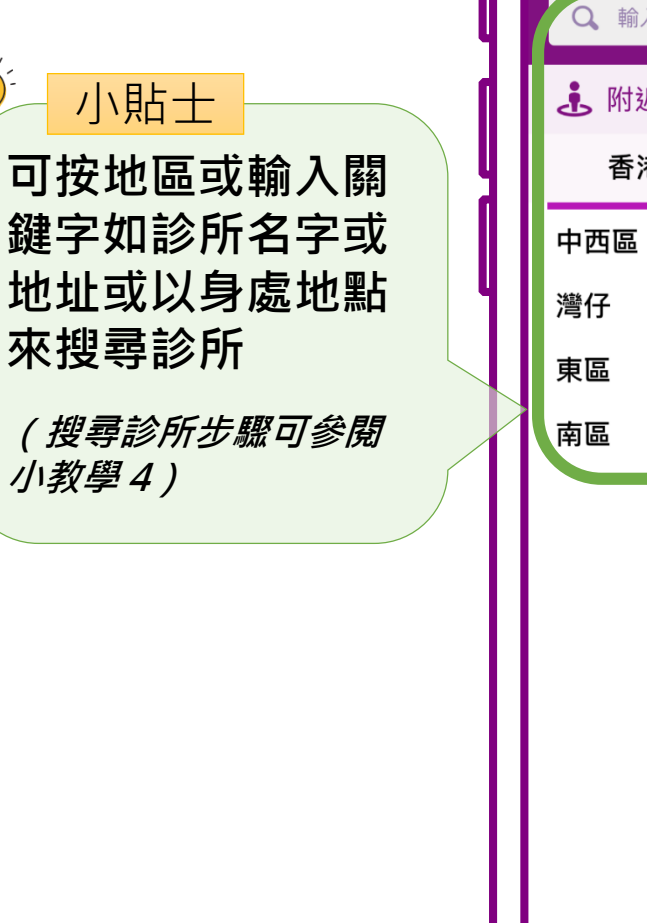

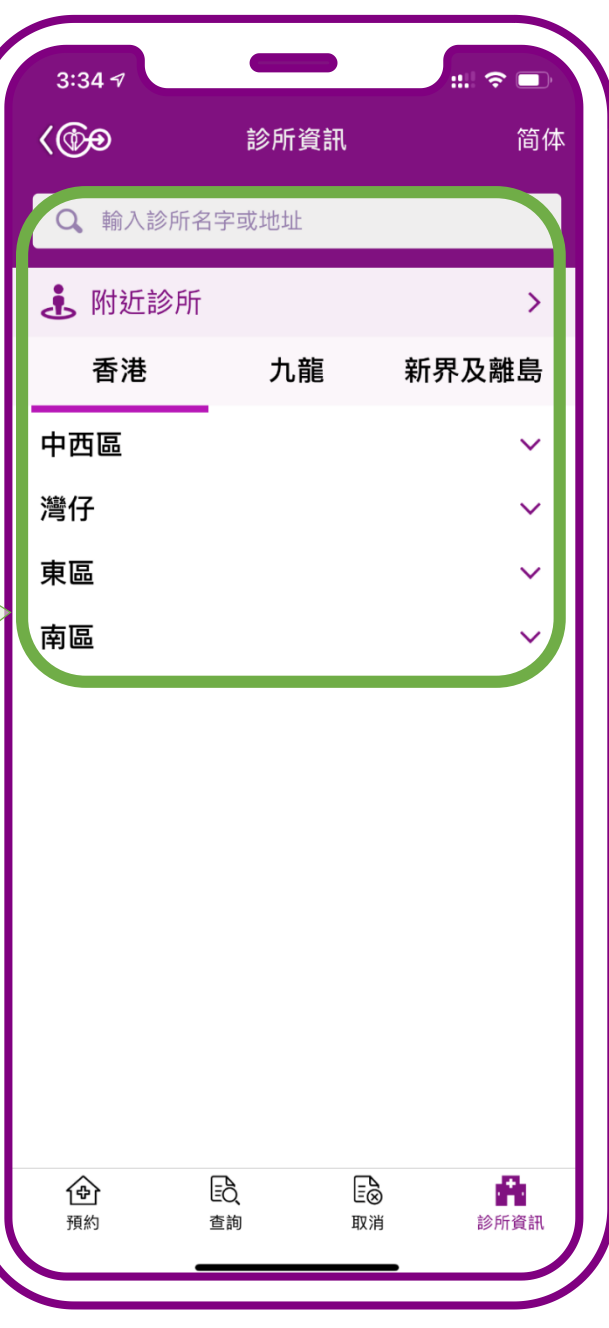

### 選擇有意收藏的診所

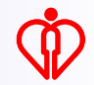

| <@@                                          | 診所資訊         | 简体                    |
|----------------------------------------------|--------------|-----------------------|
|                                              |              | 100 177               |
| Q 輸入診所名字                                     | 2或地址         |                       |
| 🛃 附近診所                                       |              | >                     |
| 香港                                           | 九龍           | 新界及離島                 |
| 中西區                                          |              | ^                     |
| 中區健康院普通<br><sub>中西區</sub>                    | 的科門診診所       | 会 収藏                  |
| 東華醫院普通科<br>中西區                               | <b> 門診診所</b> | 会议職                   |
| 西營盤賽馬會普<br>中西區                               | 通科門診診        | PT                    |
| 堅尼地城賽馬會<br>中西區                               | 普通科門診        | 診所                    |
| 灣仔                                           |              | ~                     |
| 東區                                           |              | ~                     |
| 南區                                           |              | ~                     |
| <ul> <li>①</li> <li>預約</li> <li>查</li> </ul> |              | <b>於</b><br>前<br>診所資訊 |

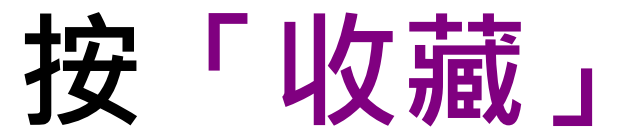

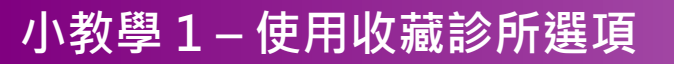

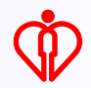

### ✓ 小貼士 可以收藏最多兩間 診所

| <@⊕ <b>⊕</b>                            | 診所資訊   | 简体                                          |
|-----------------------------------------|--------|---------------------------------------------|
| Q 輸入診所名                                 | 字或地址   |                                             |
| <b>悲</b> 附近診所                           |        | >                                           |
| 香港                                      | 九龍     | 新界及離島                                       |
| <b>中西區</b><br>中區健康院普該<br><sub>中西區</sub> | 通科門診診所 | へ                                           |
| 東華醫院普通和<br>中西區                          | 科門診診所  | 会 収藏                                        |
| 西營盤賽馬會音<br>中西區                          | 普通科門診診 | 所 全 成 意 の の の の の の の の の の の の の の の の の の |
| 堅尼地城賽馬領<br>中西區                          | 會普通科門診 |                                             |
| 灣仔                                      |        | , , , , , , , , , , , , , , , , , , ,       |
| 東區                                      |        | ~                                           |
| 南區                                      |        | _~                                          |
|                                         |        | <b>1</b> 診所資訊                               |

### 按「收藏」

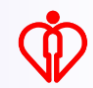

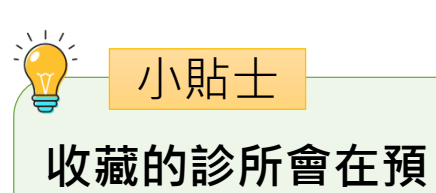

約的頁面置頂

|            | 預約普通              | i<br>科門診   |      |  |
|------------|-------------------|------------|------|--|
| 已收藏診所      |                   |            |      |  |
| ▲ 西營盤<br>所 | <sub>]</sub> 賽馬會普 | 通科門診       | 診    |  |
| 中西區        |                   |            |      |  |
| 尚有餘額       | (                 | 预          | 約    |  |
|            | 计定用中              | 並 法 ±\/ ₽₽ | 1=2  |  |
|            | 以貧馬習              | 首通科口       | ] 声乡 |  |
| 中西區        |                   |            |      |  |
| 本診所及就建     | 丘診所               | 暫時         | 匑滿   |  |
| 暫時額兩       |                   |            |      |  |
| 截至下午       | 〒3:36診症名          | 3額狀況 1     | Ο 更新 |  |
|            | ○ 搜尋主             | 主他診所       |      |  |
|            | () 常              | 見問題        |      |  |
|            |                   |            |      |  |
|            |                   |            |      |  |
|            |                   |            |      |  |

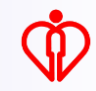

| 3:35 🕫          |       |            | :::  ≎ □ |
|-----------------|-------|------------|----------|
| <@ <del>@</del> | 診所資   | 資訊         | 简体       |
| Q 輸入診所:         | 名字或地址 |            |          |
| <b>违</b> 附近診所   | ŕ     |            | >        |
| 香港              | 九育    | <b>泡</b> 辛 | 所界及離島    |
| 中西區             |       |            | ^        |
| 中區健康院普          | 普通科門診 | 診所         | ☆        |
| 中西區             |       |            | 收藏       |
| 東華醫院普通          | 通科門診診 | 診所         | Ô        |
| 中西區             |       |            | 2        |
| 西營盤賽馬會          | 會普通科門 | ]診診所       |          |
| 中西區             |       |            | 已收藏      |
| 堅尼地城賽馬          | 高會普通科 | 科門診診所      | fī 🔶     |
| 中西區             |       |            | 已收藏      |
| 灣仔              |       |            | ~        |
| 東區              |       |            | ~        |
| 南區              |       |            | ~        |
| <u>A</u>        | Ē     | Ē          | 8        |
| <b>T</b>        |       |            |          |

# 當已收藏兩間診所後 再按「收藏」,系統 會提示重新選擇

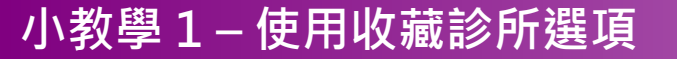

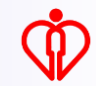

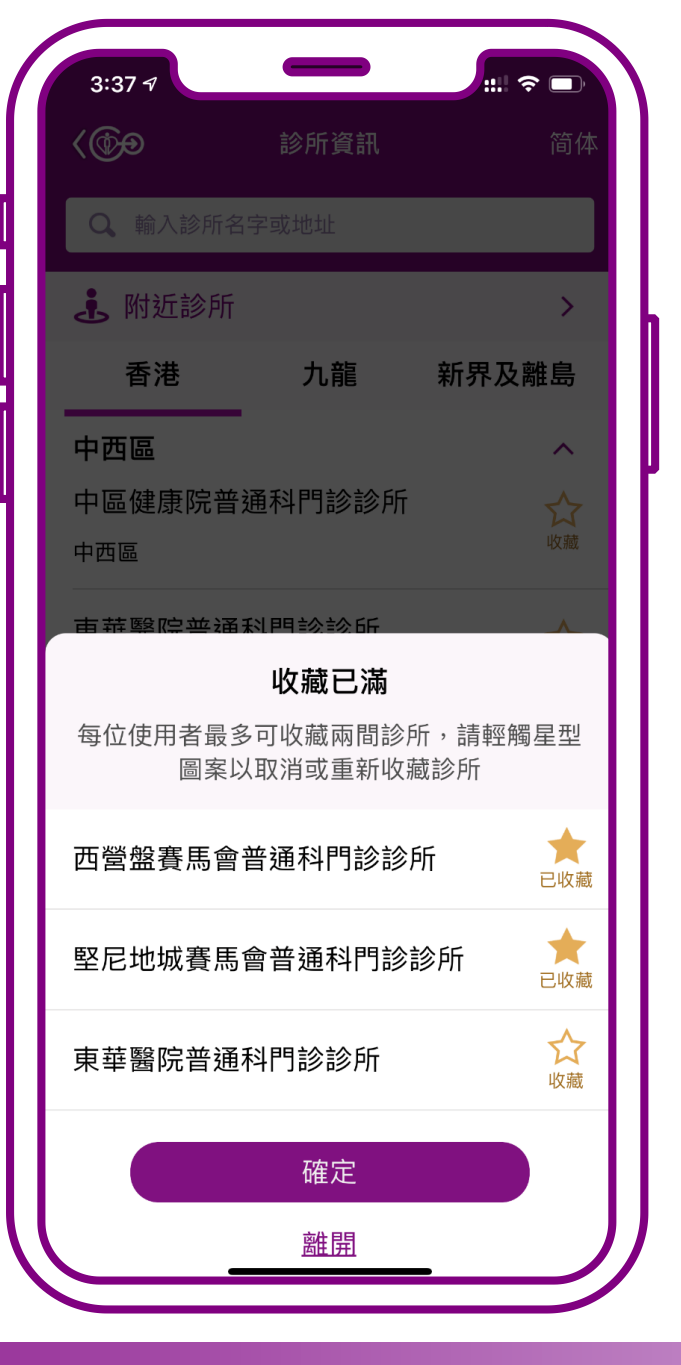

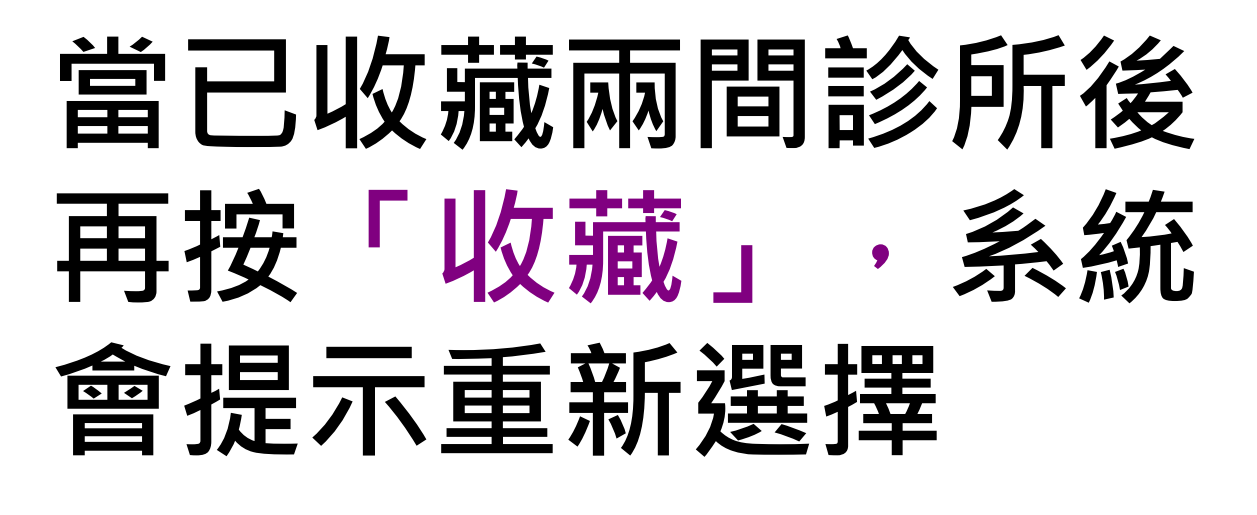

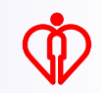

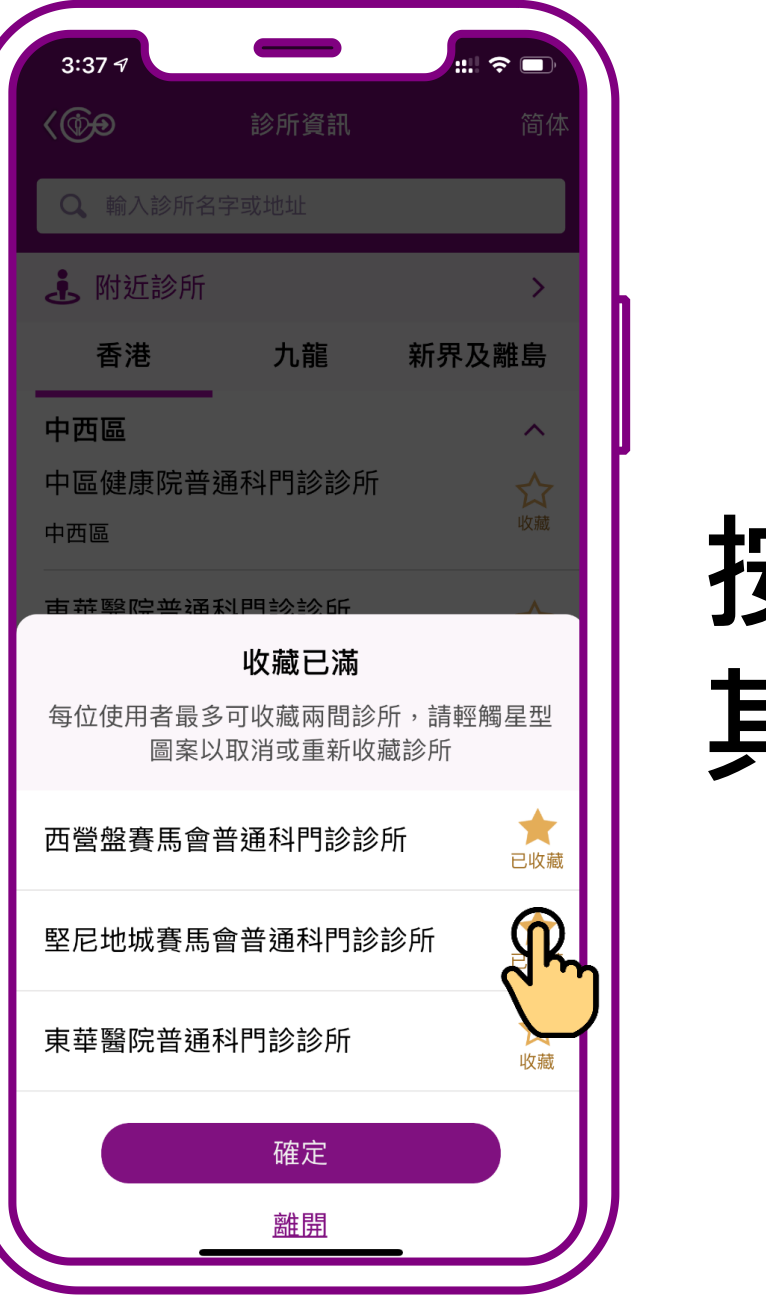

# 按「已收藏」,取消 其中一間收藏診所

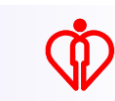

| 3:37 🕫          |                                 |              |              |
|-----------------|---------------------------------|--------------|--------------|
| <@ <del>@</del> | 診所資訊                            |              | 简体           |
| Q 輸入診所名         | 字或地址                            |              |              |
| <b>.</b> 附近診所   |                                 |              | >            |
| 香港              | 九龍                              | 新界及離         | 島            |
| 中西區             |                                 |              | ^            |
| 中區健康院普遍<br>中西區  | 通科門診診所                          | i            | ☆ 収藏         |
| 古莽堅院並通新         | 刘甲国家会乐                          |              | ~            |
| 每位使用者最多<br>圖案以  | <b>收藏已滿</b><br>可收藏兩間診<br>取消或重新收 | 所,請輕觸<br>藏診所 | 星型           |
| 西營盤賽馬會著         | <del></del>                     | 新            | ★<br>己收藏     |
| 堅尼地城賽馬會         | 會普通科門診                          | 診所           | ☆     收藏     |
| 東華醫院普通種         | 科門診診所                           |              | R            |
|                 | 確定                              |              | $\mathbf{i}$ |
|                 | <u> </u>                        | _            | J            |

## 再於另一間有意收藏 的診所按「<u>收藏</u>」

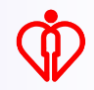

| 3:37 ৵         |                                 | <del>.</del> |                |
|----------------|---------------------------------|--------------|----------------|
| <@@            | 診所資訊                            |              | 简体             |
| Q、輸入診所名        | 字或地址                            |              |                |
| <b>.</b> 附近診所  |                                 |              | >              |
| 香港             | 九龍                              | 新界及离         | 搗              |
| 中西區            |                                 |              | ^              |
| 中區健康院普到<br>中西區 | 通科門診診所                          |              | ☆ 收藏           |
|                | 31月月言念言念 6斤                     |              | _              |
| 每位使用者最多<br>圖案以 | <b>收藏已滿</b><br>可收藏兩間診<br>取消或重新收 | 所,請輕觸<br>藏診所 | 星型             |
| 西營盤賽馬會音        | 普通科門診診                          | 所            | ★<br>已收藏       |
| 堅尼地城賽馬爾        | 會普通科門診                          | 診所           | <b>☆</b><br>收藏 |
| 東華醫院普通         | 科門診診所                           |              | ★ 已收藏          |
|                | 確定                              | R            |                |
| _              | 離開                              | (')          | J              |

## 最後按「確定」更新 收藏診所選擇

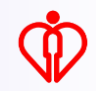

# 取消收藏診所

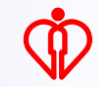

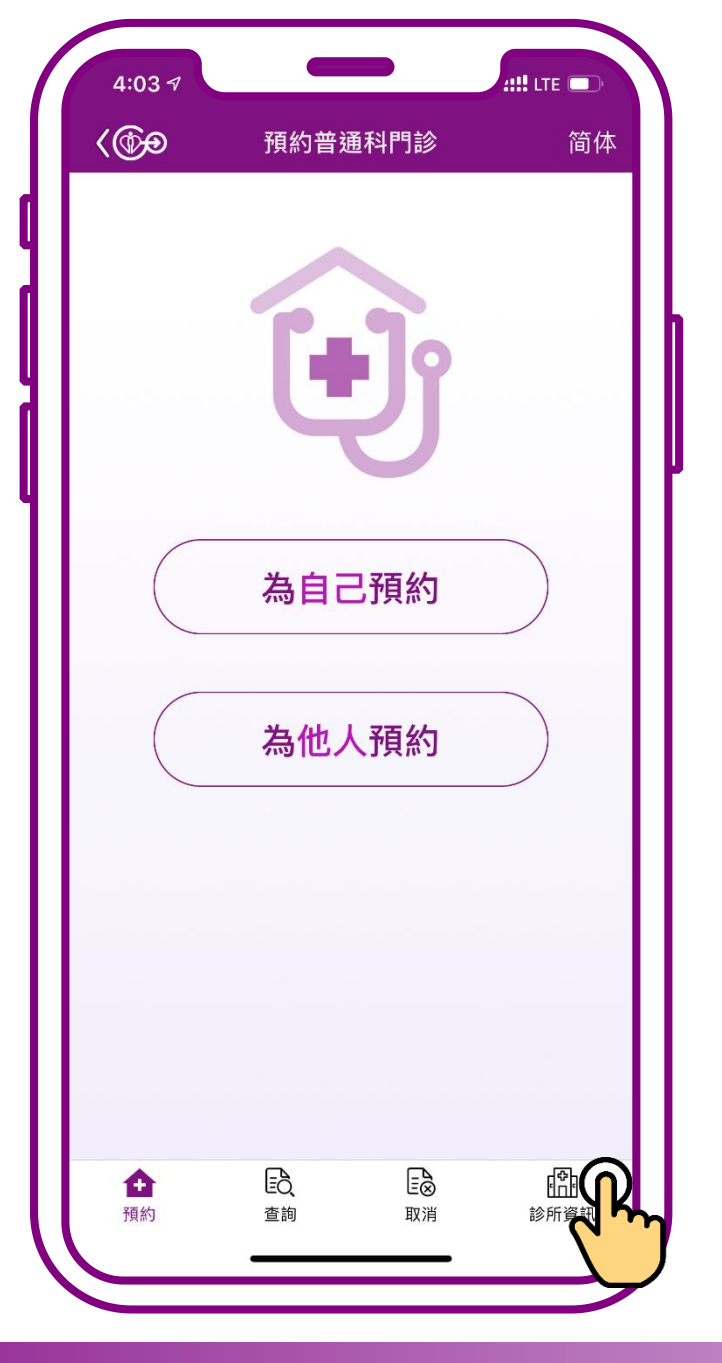

### 按「診所資訊」

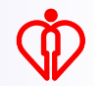

小貼士 可按地區或輸入關 鍵字如診所名字或 地址或以身處地點 來搜尋診所 (搜尋診所步驟可參閱 小教學4)

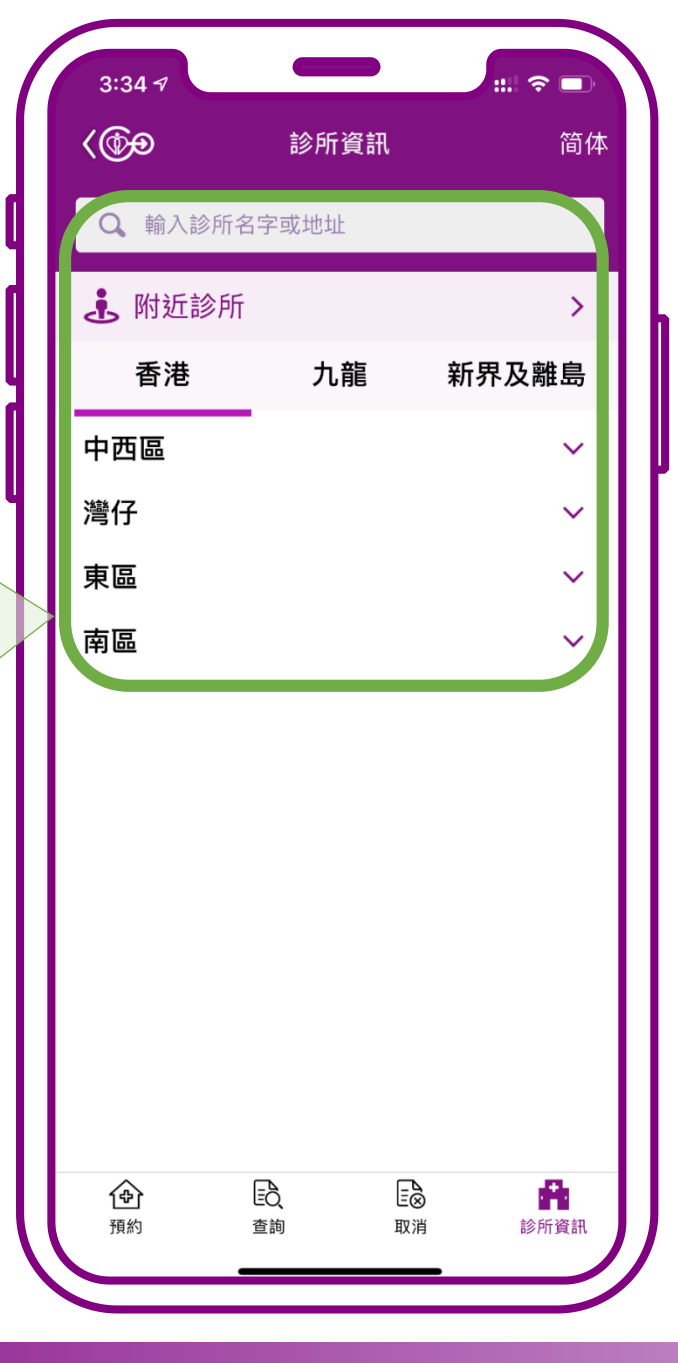

### 選擇要取消的 收藏診所

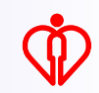

| 3:35 🕫                                                                                                    |              | #!! † <b>•</b>                                                                                                    |
|----------------------------------------------------------------------------------------------------|--------------|----------------------------------------------------------------------------------------------------|
| <@ <del>@</del>                                                                                                    | 診所資訊         | 简体                                                                                                    |
| <b>Q</b> 輸入診所名                                                                                                    | 字或地址         |                                                                                                    |
| 🛃 附近診所                                                                                                    |              | >                                                                                                    |
| 香港                                                                                                    | 九龍           | 新界及離島                                                                                                    |
| 中西區                                                                                                    |              | ^                                                                                                    |
| 中區健康院普<br>中西區                                                                                                    | 通科門診診所       | Î ☆                                                                                                    |
| 東華醫院普通 <sup>7</sup><br>中西區                                                                                                    | 科門診診所        | 会议職                                                                                                    |
| 西營盤賽馬會<br>中西區                                                                                                    | 普通科門診診       | ⋟ff ★<br><sub>已收藏</sub>                                                                                                    |
| 堅尼地城賽馬1<br><sup>中西區</sup>                                                                                                    | 會普通科門診       |                                                                                                    |
| 灣仔                                                                                                    |              | v<br>v                                                                                                    |
| 東區                                                                                                    |              | ~                                                                                                    |
| 南區                                                                                                    |              | ~                                                                                                    |
| ①     ①     ①     ①     ①     ①     ①     ①     ①     ①     ①     ①     ①     ①     ①     ①     ①     ①     ①     ①     ①     ①     ①     ①     ①     ①     ①     ①     ①     ①     ①     ①     ①     ①     ①     ①     ①     ①     ①     ①     ①     ①     ①     ①     ①     ①     ①     ①     ①     ①     ①     ①     ①     ①     ①     ①     ①     ①     ①     ①     ①     ①     ①     ①     ①     ①     ①     ①     ①     ①     ①     ①     ①     ①     ①     ①     ①     ①     ①     ①     ①     ①     ①     ①     ①     ①     ①     ①     ①     ①     ①     ①     ①     ①     ①     ①     ①     ①     ①     ①     ①     ①     ①     ①     ①     ①     ①     ①     ①     ①     ①     ①     ①     ①     ①     ①     ①     ①     ①     ①     ①     ①     ①     ①     ①     ①     ①     ①     ①     ①     ①     ①     ①     ①     ①     ①     ①     ①     ①     ①     ①     ①     ①     ①     ①     ①     ①     ①     ①     ①     ①     ①     ①     ①      ①     ①     ①     ①     ①     ①     ①     ①     ①     ①     ①     ①     ①     ①     ①     ①     ①     ①     ①     ①     ①     ①     ①     ①     ①     ①     ①     ①     ①     ①     ①     ①     ①     ①     ①     ①     ①     ①     ①     ①     ①     ①     ①     ①     ①     ①     ①     ①     ①      ①      ①      ①      ①      ①      ①      ①      ①      ①      ①      ①      ①      ①      ①      ①      ①      ①      ①      ①      ①      ①      ①      ①      ①      ①      ①      ①      ①      ①      ①      ①      ①      ①      ①      ①      ①      ①      ①      ①      ①      ①      ①      ①      ①      ①      ①      ①      ①      ①      ①      ①      ①      ①      ①      ①      ①      ①      ①      ①      ①      ①      ①      ①      ①      ①      ①      ①      ①      ①      ①      ①      ①      ①      ①      ①      ①      ①      ①      ①      ①      ①      ①      ①      ①      ①      ①      ①      ①      ①      ①      ①      ①      ①      ①      ①      ①      ①      ①      ①      ①      ①      ①      ①      ①      ①      ①      ①      ①      ①      ①      ①      ①      ①      ①      ①      ①      ① | EQ [<br>查詢 取 | <ul> <li>●     <li>●     <li>●     <li>●</li> <li>●</li></li></li></li></ul> |

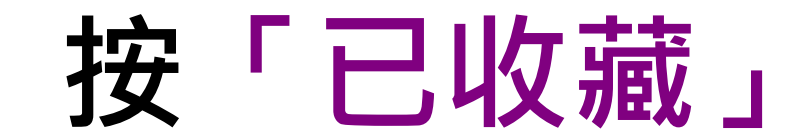

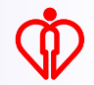

| 3:36 🗸          |                         | :::  ∻ □ | יכ |
|-----------------|-------------------------|----------|----|
| <@ <del>@</del> | 診所資訊                    |          | 体  |
| Q 輸入診所          | 名字或地址                   |          |    |
| <b>悲</b> 附近診所   | Ť                       | >        |    |
| 香港              | 九龍                      | 新界及離島    |    |
| 中西區             | -                       | ^        |    |
| 中區健康院會          | 普通科門診診所                 | fi 🗘     |    |
| 中西區             | 乏体相一                    | 北北視      |    |
| 9 成             | <b>系統提示</b><br>功取消已收藏的詞 | 诊所。      | ,  |
| F               |                         |          |    |
| Ē               | 催定                      |          |    |
| 中西區             |                         |          | 蔵  |
| 堅尼地城賽馬          | 馬會普通科門該                 | 診所 🕁     | 7  |
| 中西區             |                         | 收藏       | Ĩ  |
| 灣仔              |                         | ~        |    |
| 東區              |                         | ~        |    |
| 南區              |                         | ~        |    |
| <b>企</b><br>預約  |                         |          |    |
|                 |                         |          |    |

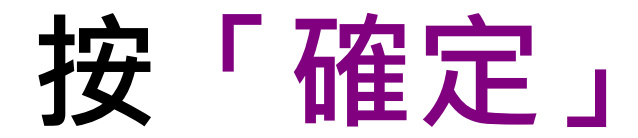

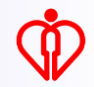

| 3:35 🕫                      |               | : <del>?</del> |                           |
|-----------------------------|---------------|----------------|---------------------------|
| <@                          | 診所資訊          |                | 简体                        |
| Q、輸入診所名                     | <b>占</b> 字或地址 |                |                           |
| 🗼 附近診所                      |               |                | >                         |
| 香港                          | 九龍            | 新界及離           | 島                         |
| <b>中西區</b><br>中區健康院普<br>中西區 | 通科門診診所        | П              | ヘ<br>☆<br><sup> </sup> 救藏 |
| 東華醫院普通<br>中西區               | 科門診診所         |                | ☆ 板藏                      |
| 西營盤賽馬會<br>中西區               | 普通科門診該        | ◎所 -           | ★記收藏                      |
| 堅尼地城賽馬<br>中西區               | 會普通科門詞        | 》診所 ·          | ☆                         |
| 灣仔                          |               |                | ~                         |
| 東區                          |               |                | ~                         |
| 南區                          |               | <u> </u>       | × .                       |
| <b>1堂广</b><br>預約            | EQ、 E<br>查詢 耶 | E⊗ ■<br>R消 診所す | )<br>資訊                   |

### 取消完成

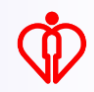

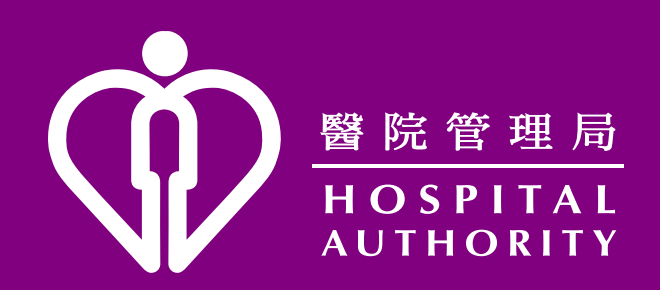